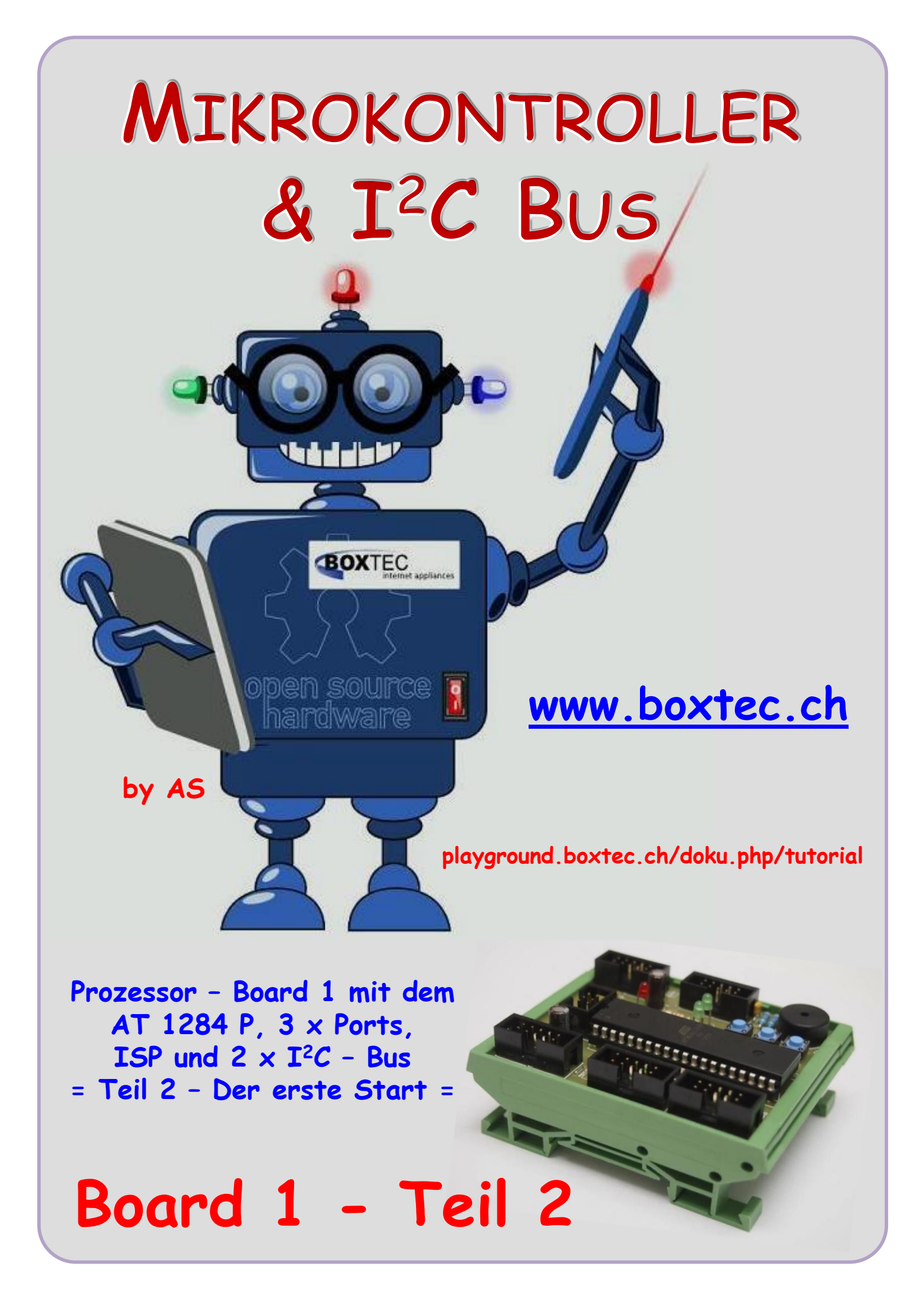

### Copyright

Sofern nicht anders angegeben, stehen die Inhalte dieser Dokumentation unter einer "Creative Commons - Namensnennung-NichtKommerziell-Weitergabe unter gleichen Bedingungen 3.0 DE Lizenz"

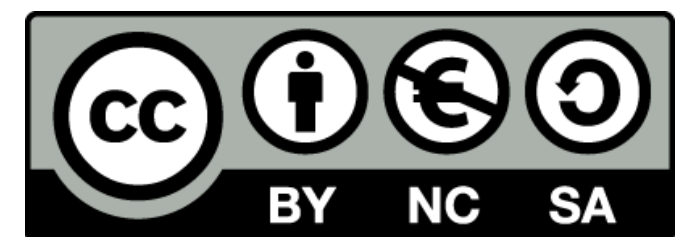

### Sicherheitshinweise

Lesen Sie diese Gebrauchsanleitung, bevor Sie diesen Bausatz in Betrieb nehmen und bewahren Sie diese an einem für alle Benutzer jederzeit zugänglichen Platz auf. Bei Schäden, die durch Nichtbeachtung dieser Bedienungsanleitung verursacht werden, erlischt die Gewährleistung / Garantie. Für Folgeschäden übernehmen wir keine Haftung! Bei allen Geräten, die zu ihrem Betrieb eine elektrische Spannung benötigen, müssen die gültigen VDE-Vorschriften beachtet werden. Besonders relevant sind für diesen Bausatz die VDE-Richtlinien VDE 0100, VDE 0550/0551, VDE 0700, VDE 0711 und VDE 0860. Bitte beachten Sie auch nachfolgende Sicherheitshinweise:

- Nehmen Sie diesen Bausatz nur dann in Betrieb, wenn er zuvor berührungssicher in ein Gehäuse eingebaut wurde. Erst danach darf dieser an eine Spannungsversorgung angeschlossen werden.
- Lassen Sie Geräte, die mit einer Versorgungsspannung größer als 24 V- betrieben werden, nur durch eine fachkundige Person anschließen.
- In Schulen, Ausbildungseinrichtungen, Hobby- und Selbsthilfewerkstätten ist das Betreiben dieser Baugruppe durch geschultes Personal verantwortlich zu überwachen.
- In einer Umgebung in der brennbare Gase, Dämpfe oder Stäube vorhanden sind oder vorhanden sein können, darf diese Baugruppe nicht betrieben werden.
- Im Falle eine Reparatur dieser Baugruppe, dürfen nur Original-Ersatzteile verwendet werden! Die Verwendung abweichender Ersatzteile kann zu ernsthaften Sach- und Personenschäden führen. Eine Reparatur des Gerätes darf nur von fachkundigen Personen durchgeführt werden.
- Spannungsführende Teile an dieser Baugruppe dürfen nur dann berührt werden (gilt auch für Werkzeuge, Messinstrumente o.ä.), wenn sichergestellt ist, dass die Baugruppe von der Versorgungsspannung getrennt wurde und elektrische Ladungen, die in den in der Baugruppe befindlichen Bauteilen gespeichert sind, vorher entladen wurden.
- Sind Messungen bei geöffnetem Gehäuse unumgänglich, muss ein Trenntrafo zur Spannungsversorgung verwendet werden
- Spannungsführende Kabel oder Leitungen, mit denen die Baugruppe verbunden ist, müssen immer auf Isolationsfehler oder Bruchstellen kontrolliert werden. Bei einem Fehler muss das Gerät unverzüglich ausser Betrieb genommen werden, bis die defekte Leitung ausgewechselt worden ist.
- Es ist auf die genaue Einhaltung der genannten Kenndaten der Baugruppe und der in der Baugruppe verwendeten Bauteile zu achten. Gehen diese aus der beiliegenden Beschreibung nicht hervor, so ist eine fachkundige Person hinzuzuziehen

#### Bestimmungsgemäße Verwendung

- Auf keinen Fall darf 230 V~ Netzspannung angeschlossen werden. Es besteht dann Lebensgefahr!
- Dieser Bausatz ist nur zum Einsatz unter Lern- und Laborbedingungen konzipiert worden. Er ist nicht geeignet, reale Steuerungsaufgaben jeglicher Art zu übernehmen. Ein anderer Einsatz als angegeben ist nicht zulässig!
- Der Bausatz ist nur für den Gebrauch in trockenen und sauberen Räumen bestimmt.
- Wird dieser Bausatz nicht bestimmungsgemäß eingesetzt kann er beschädigt werden, was mit Gefahren, wie z.B. Kurzschluss, Brand, elektrischer Schlag etc. verbunden ist. Der Bausatz darf nicht geändert bzw. umgebaut werden!
- Für alle Personen- und Sachschäden, die aus nicht bestimmungsgemäßer Verwendung entstehen, ist nicht der Hersteller, sondern der Betreiber verantwortlich. Bitte beachten Sie, dass Bedien- und /oder Anschlussfehler außerhalb unseres Einflussbereiches liegen. Verständlicherweise können wir für Schäden, die daraus entstehen, keinerlei Haftung übernehmen.
- Der Autor dieses Tutorials übernimmt keine Haftung für Schäden. Die Nutzung der Hard- und Software erfolgt auf eigenes Risiko.

# Board 1 - Teil 2 ( Der erste Start )

## Prozessor – Board 1 mit dem ATmega 1284 P, 3 × Ports, ISP, 2 × I<sup>2</sup>C – Bus, Taster und LED`s

Im ersten Teil haben wir die Hardware gebaut. Mit den entsprechenden Ein- und Ausgängen, Tastern, LEDs, Lautsprecher und Verbindungen. Einen Test auf allgemeine Funktion haben wir auch durchgeführt. Leider sagt uns das nichts über die korrekten Funktionen unseres Prozessors und der Ein- und Ausgänge aus. Diese Sachen können wir nur mit einer Software testen. Dazu ist es notwendig, unseren Prozessor in Betrieb zu nehmen. Das bezeichne ich als ersten Start. Teilweise habe ich diesen Ablauf bereits in den Tuts zum AVT Studio 6 beschrieben.

Was muss ich machen um meinen ATmega 1284p zum ersten Mal in Betrieb zu nehmen?

- AVR Studio 6 starten
- Ein Programm auswählen
- Programm kompilieren
- Tools bzw. Device Programming starten
- Auswahl Interface
- ISP Clock neu setzen
- Fuse auslesen und neu setzen
- das Programm übertragen

Als nächste wollen wir uns den genauen Ablauf ansehen und Schritt für Schritt durchführen.

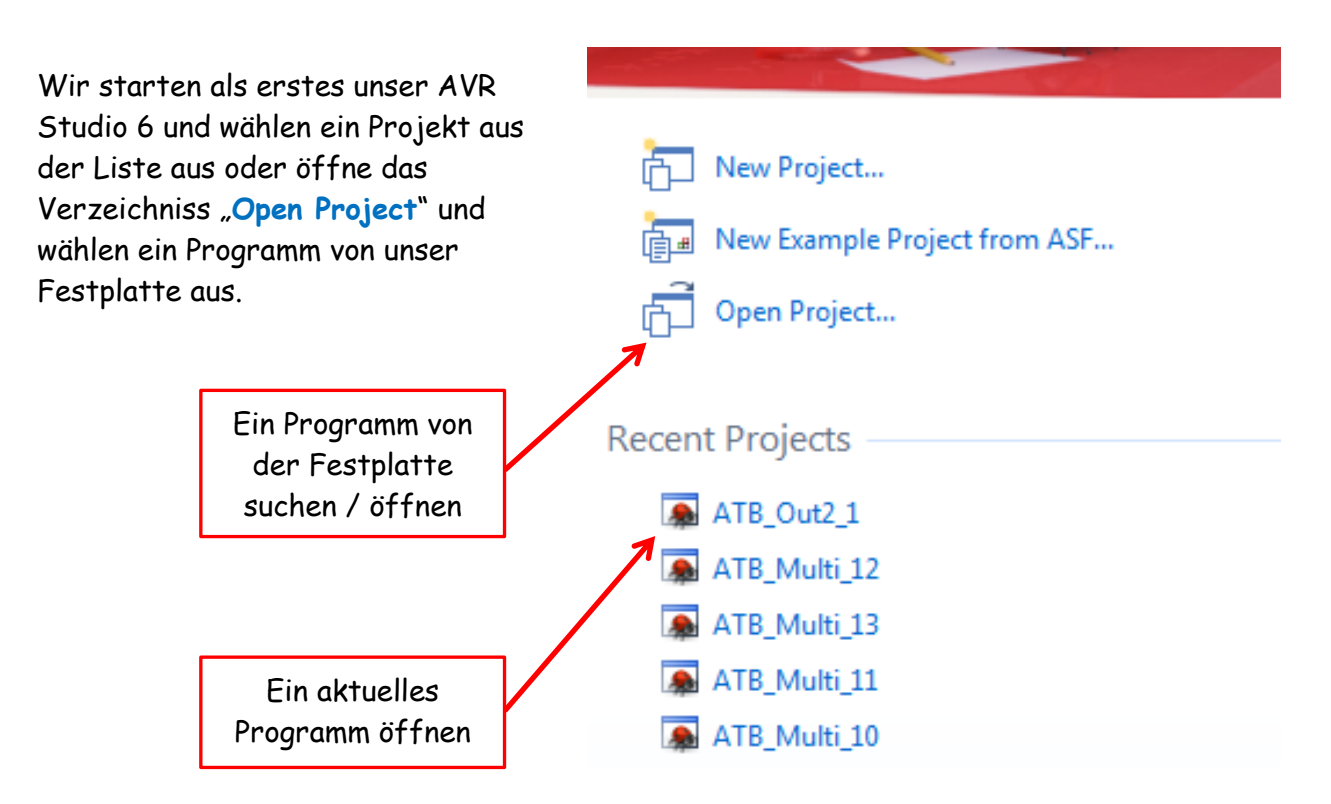

Ich wähle ein aktuelles Programm aus.

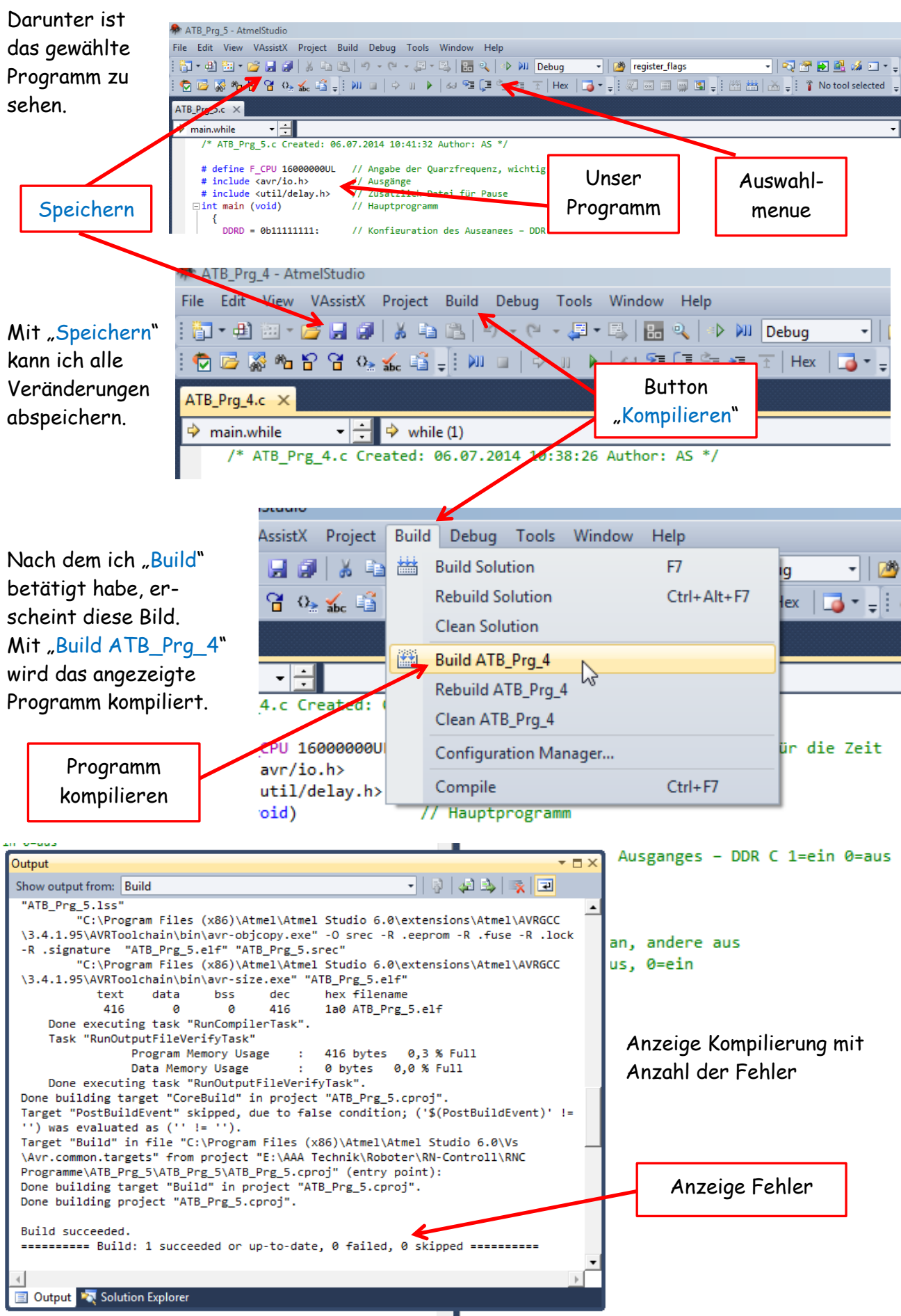

Als nächste erscheint dieses Bild. Im oberen Bereich befindet sich das Auswahlmenue.

BT - Board 1 - Teil 2

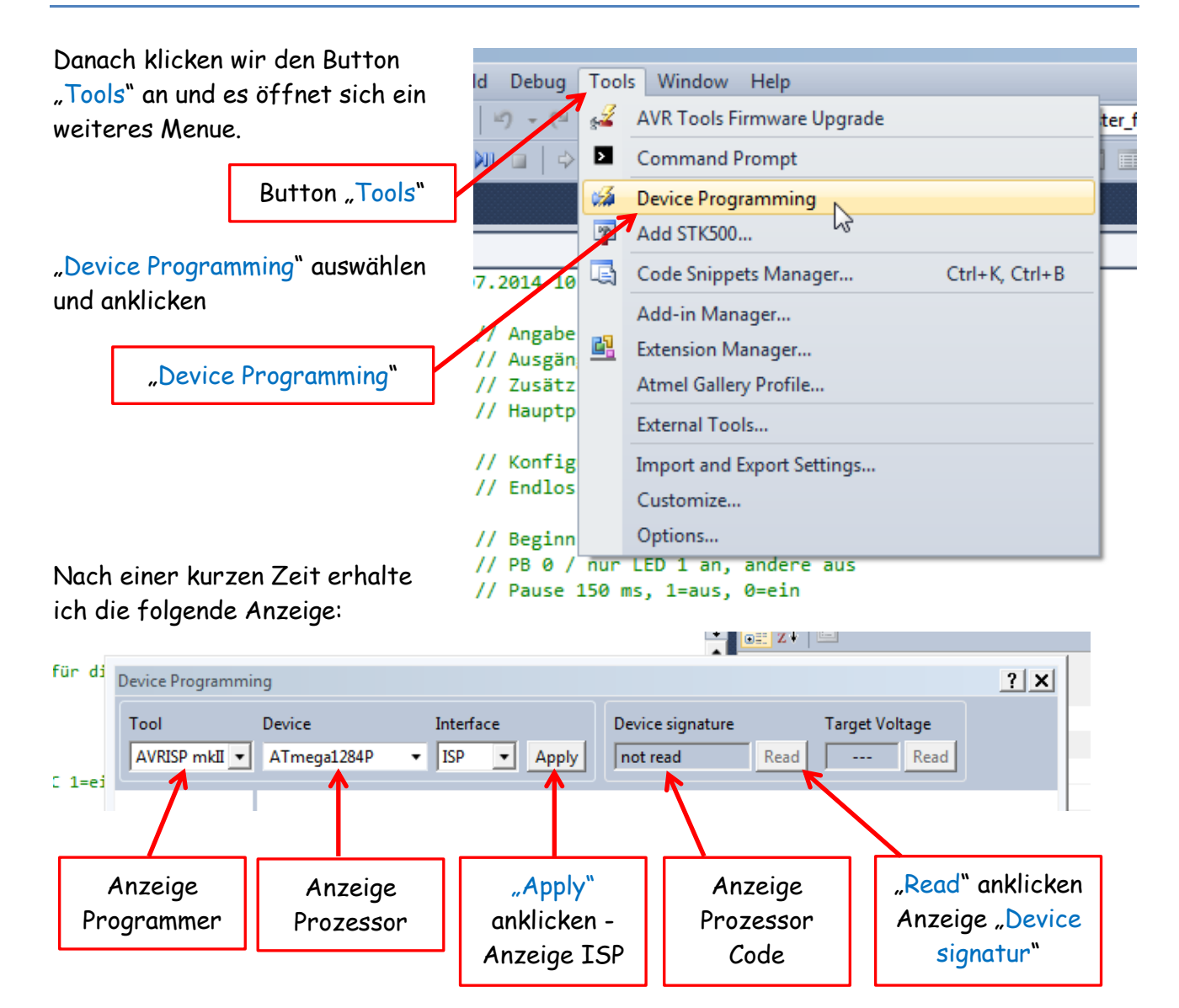

In dieser Leiste wird der Typ meines Prommers angezeigt, der Typ meines Prozessors, mein Interface und die Signatur meines Prozessors.

Nach dem ich "Apply" angeklickt habe, wird mir der "ISP Clock" angezeigt.

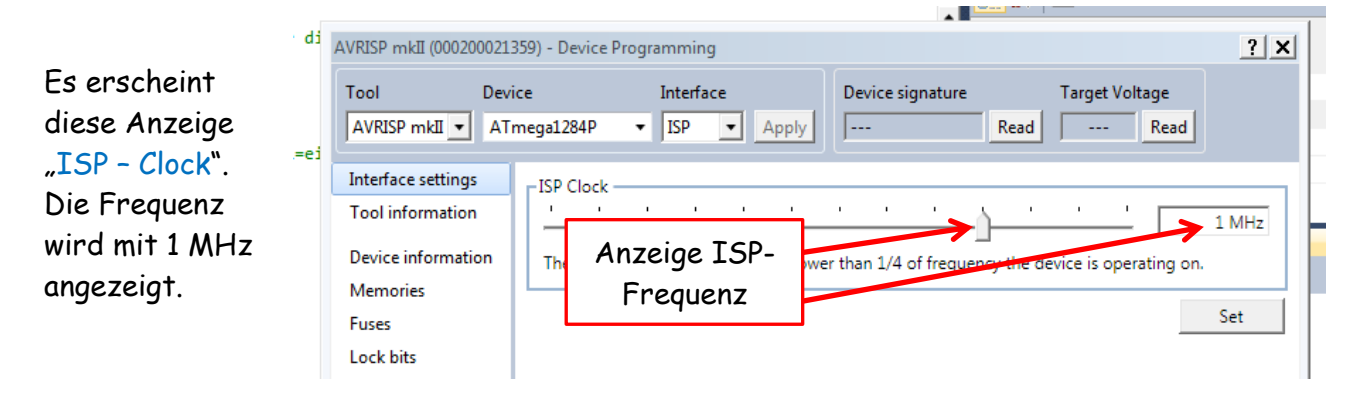

Im Auslieferungszustand ist der ATmega 1284p mit dem internen Oszillator 1 MHz programmiert. Da die ISP-Frequenz max.  $\frac{1}{4}$  der Oszillator Frequenz betragen darf, kann die Signatur nicht ausgelesen werden. Im Feld "Device signature" kann dadurch nichts angezeigt werden.

| Die ISP-Frequenz<br>muss angepasst<br>werden.<br>Dazu kann ich den<br>Marker einfach nacl<br>links ziehen bis eine<br>Frequenz von ca. 12!                                                                                                    | ATmega1284P<br>ISP Clock<br>Marker<br>Freque                                                                                                    | • ISP • Apply<br>k<br>ISP-<br>enz<br>igt wird. Anschlie                                             | wer than 1/4 of freq<br>Mit "Set" bes<br>ssend mit "S | Read 5,1 v<br>uuency the device is o<br>stätigen<br>et" bestätige                                             | / Read<br>125 kHz<br>pperating on.<br>Set<br>n. |
|----------------------------------------------------------------------------------------------------|----------------------------------------------------------------------------------------------------|----------------------------------------------------------------------------------------------------|-------------------------------------------------------|----------------------------------------------------------------------------------------------------|-------------------------------------------------|
| Nach dem ich die<br>ISP-Frequenz mit<br>" <b>Set</b> " bestätigt<br>habe, kann ich mit<br>" <b>Read</b> " die Signatur<br>meines Prozessors<br>auslesen.<br>Es sollte 0 x 1E9705<br>Damit konnte ich de<br>Einstellungen laden.<br>Bitte " <b>Fuse</b> " anklick | mega1284P<br>Anzeig<br>Sig<br>Ine ISP Clo<br>angezeigt w<br>n Prozessor d                                                                                                    | • ISP • Apply<br>ge "Device<br>nature"<br>ck trequency must be lowe<br>verden.<br>auslesen und Fuse | ox1E9705                                              | Read 5,1 V<br>ead<br>licken<br>Interface set<br>Tool inform<br>Device infor<br>Memories<br>Fuses<br>Lock bits | ttings<br>mation<br>mation                      |
| Diese Fuse Werte k                                                                                                    | se Name   SODLEVEL DISA   SODLEVEL DISA   CDEN Image: Comparison of the second second sec | gezeigt werden:<br>Value<br>BLED •<br>W_F000 •<br>SC_1KCK_65MS_CRES_SLOV                            | VPWR -                                                | Production<br>Copy                                                                                            | file<br>to clipboard                            |

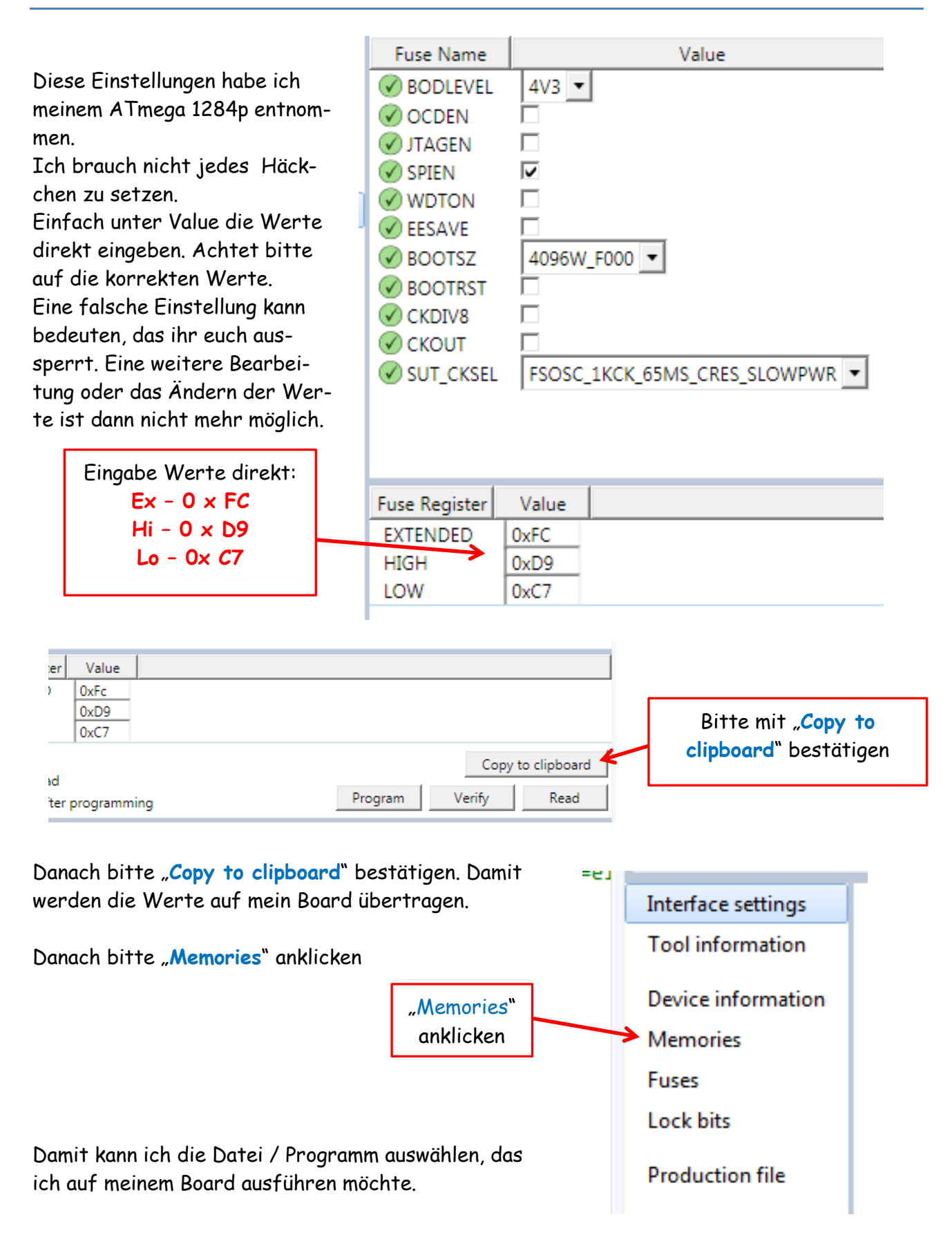

| Interface settings<br>Tool information | Device                                                                        | Erase now                   |                                |                                |  |  |  |  |  |
|----------------------------------------|-------------------------------------------------------------------------------|-----------------------------|--------------------------------|--------------------------------|--|--|--|--|--|
| Device information                     | Flash (128KB)                                                                 |                             |                                |                                |  |  |  |  |  |
| Memories                               | E:\AAA Technik\Roboter\RN-Controll\RNC Programme\ATB_Out2_1\ATB_Out2_1\Debug\ |                             |                                |                                |  |  |  |  |  |
| Fuses                                  | Erase de                                                                      | evice before programming    | Program                        | Verify Read                    |  |  |  |  |  |
| Lock bits                              | M Verify Flash after programming                                              |                             |                                |                                |  |  |  |  |  |
| Production file                        | EEPROM (                                                                      | EPROM after programming     | Program                        | Verify Reid                    |  |  |  |  |  |
| Letztes verwend<br>Programm            | detes                                                                         | Mit "Programm"<br>anklicken | Die letzten ca. 5<br>Programme | Suche in einem<br>Verzeichniss |  |  |  |  |  |

Es erscheint diese Anzeige. Hier kann ich auswählen, welche Datei / Programm ich übertragen möchte.

Ich habe in der Anzeige, mein als letztes genutztes Programm angezeigt. Daneben kann ich eines der letzten

| ca 5 Programme    | ATB_Prg_2   | 06.07.2014 10:11 | Dateiordner |   |
|-------------------|-------------|------------------|-------------|---|
| cu. 5 m ogi unime | ATB_Prg_3   | 06.07.2014 10:34 | Dateiordner |   |
| auswählen oder    | 🕌 ATB_Prg_4 | 06.07.2014 10:38 | Dateiordner |   |
| eines aus einem   | 퉬 ATB_Prg_5 | 06.07.2014 10:41 | Dateiordner |   |
| Verzeichniss auf  | 퉬 ATB_Prg_6 | 06.07.2014 10:54 | Dateiordner |   |
| meiner Festnlatte | 퉬 ATB_Prg_7 | 07.07.2014 19:40 | Dateiordner |   |
|                   | 퉬 ATB_Prg_8 | 07.07.2014 20:30 | Dateiordner |   |
| auswanien         | 퉬 ATB_SIt_1 | 01.08.2014 19:20 | Dateiordner | - |
|                   |             |                  |             |   |

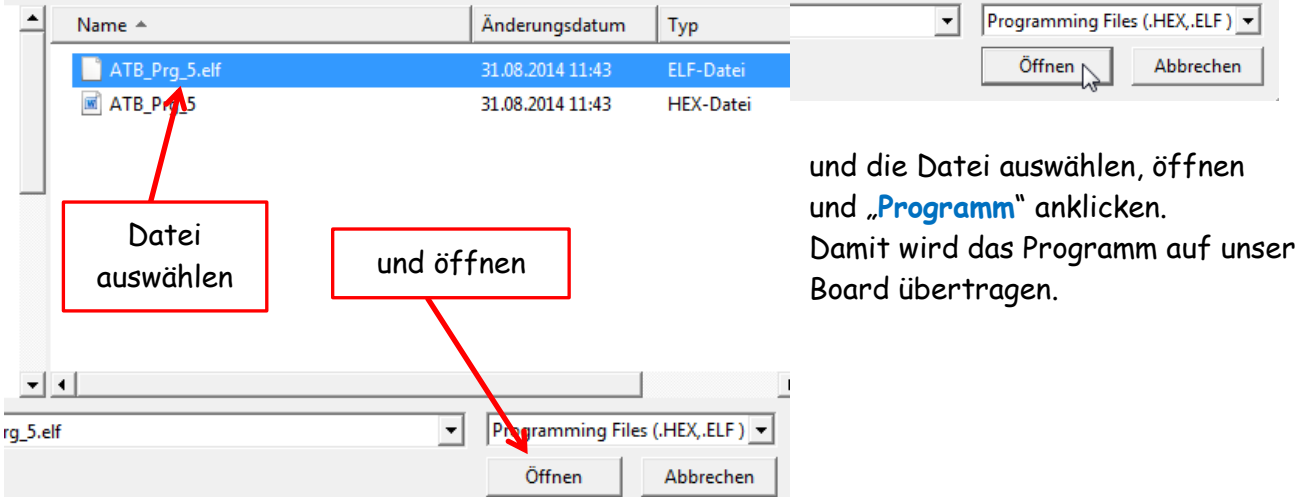

Ich habe einige Programme zum Testen der einzelnen Ports angehängt.

Einige Teile des Textes wurden zur besseren Übersicht farblich gestaltet.

Die Nutzung erfolgt auf eigenes Risiko.

Ich wünsche viel Spaß beim Bauen und programmieren

Achim

<u>myroboter@web.de</u>